## Tutorial de ativação dos serviços

# Google e rede sem fio/ VPN

1. Acesse a Central de acessos da Unesp, pelo endereço:

https://sistemas.unesp.br/ e clique no Link "Central de Acessos";

| Sistemas.Unesp x +                |                                                                   |                                 | - 8 ⋗       |
|-----------------------------------|-------------------------------------------------------------------|---------------------------------|-------------|
| ← → C 🔒 https://sistemas.unesp.br |                                                                   |                                 | \$ <b>0</b> |
|                                   |                                                                   | unesp* 🐕                        |             |
|                                   | Sistemas.Unesp                                                    |                                 |             |
|                                   |                                                                   | <b>⊘</b> Ajuda                  |             |
|                                   | Central de Acessos<br>SISGRAD, SISRH, Holerites, SIGAD, Administr | ativo, Eduroam, outros          |             |
|                                   | Portal<br>Reitoria                                                | Portal<br>Sentinela             |             |
|                                   | Acesso aos sistemas:                                              | Acesso aos sistemas:            |             |
|                                   | SISOFC Outros                                                     | • SISPG<br>• Outros             |             |
|                                   |                                                                   | Institucional Agenda telefônica |             |

2. Realize o login na Central de Acessos com seu usuário e senha do sistema;

| 😽 Sistemas Unesp - Autenticação 🛛 🗙 🕇 |                                                 | - 0 ×           |
|---------------------------------------|-------------------------------------------------|-----------------|
| ← → C ( â https://auth.unesp.br/login |                                                 | 야 ☆ \varTheta : |
| unesp <sup>♣</sup>                    |                                                 |                 |
|                                       | Faça o login para continuar.                    |                 |
| · · · · ·                             | ENTRAR                                          | -               |
|                                       | PRIMEIRO ACESSO?                                |                 |
|                                       | ESQUECEU SUA IDENTIFICAÇÃO?                     |                 |
|                                       | ESQUECEU SUA SENHA?                             |                 |
|                                       |                                                 |                 |
|                                       | NDSI - Equipe Central de Acessos   Fale Conosco |                 |

3. Clique em GSRedes para ativar os serviços disponíveis;

| •      | Central de Acessos X +              |                                                                                     | - 0          | D × |
|--------|-------------------------------------|-------------------------------------------------------------------------------------|--------------|-----|
| ÷      | → C A https://sistemas.unesp.br/cer | ntra/#/sistemas                                                                     | \$           | Θ:  |
| Sis    | temas Unesp                         |                                                                                     | nome.usuario | 8   |
|        | Inicio                              | Inicio                                                                              |              |     |
| 0-7    | Solicitar acesso                    | Nenhum sistema favorito no momento, utilize ★ para marcar um sistema como favorito. |              |     |
| Ô      | Alterar senha                       |                                                                                     |              |     |
| $\geq$ | Alterar e-mail secundário           | Outros sistemas                                                                     |              |     |
| 0      | Ajuda                               | Digite o nome do sistema para pesquisar                                             |              |     |
| Þ      | Fale conosco                        |                                                                                     |              |     |
|        |                                     | GSRedes<br>Sistemas de Gestão de Serviços de Redes                                  |              | *   |
|        |                                     | Clique em GSRedes e conclua as etapas.                                              |              |     |
|        |                                     |                                                                                     |              |     |

4. Em "Serviços Disponíveis", selecione "Serviços do Google", "Rede sem fio /VPN" e clique em avançar;

| A GSRedes                                                       | Usuário: Nome Usuario Comple | eto Sair     |
|-----------------------------------------------------------------|------------------------------|--------------|
| Primeiro acesso - Sistemas Unesp                                |                              |              |
|                                                                 |                              |              |
| Serviços já ativados para Nome Usuário Completo                 |                              |              |
| Rede sem Fio / VPN                                              |                              |              |
|                                                                 |                              |              |
| Serviços Disponíveis Termos Confirmação Finalizar               |                              |              |
| Escolha os serviços disponíveis para serem ativados             |                              |              |
| Serviços do Google                                              |                              |              |
| Rede sem Fio / VPN que serão ativados                           | ſ                            | 2- Clique em |
| Possui e-mail em sua unidade universitária? (@unidade.unesp.br) | <u> </u>                     | avariçai     |
|                                                                 | -                            | Avançar      |

### 5. Será necessário ler e concordar com os termos de uso para o G Suite;

| 🖓 G SRedes                                                                                                    | Usuário: Nome Usuario Completo Sair |
|----------------------------------------------------------------------------------------------------|-------------------------------------|
| Primeiro acesso - Sistemas Unesp                                                                                                    |                                     |
| Serviços Disponíveis Termos Confirmação Finalizar                                                                                                    |                                     |
| Termos e condições de uso                                                                                                    |                                     |
| TERMOS E CONDIÇÕES DE USO PARA GSUIT<br>O uso do e-mail institucional deve estar relacionado ao ensino, pesquisa, extensão, administra<br>e demais atividades de interesse da UNESP e que esteja em observância com os procediment<br>políticas e normas vigentes, em especial a Portaria 385/2012;<br>Não enviar mensagens não solicitadas para múltiplos destinatários (conhecidas como "SPAM")<br>exceto se relacionadas a uso legitimo da instituição;<br>Zelar pelo acesso à própria caixa postal, com especial atenção para não divulgar sua senha a<br>terceiros;<br>Além do acesso à sua caixa postal individual, apenas enviar mensagens de e-mail em nome d<br>outro endereço de caixa postal (por exemplo em nome de seu departamento ou grupo) caso p<br>autorização para tal. | ação<br>os,<br>s<br>ssua v          |
| Voltar                                                                                                    | Avancar                             |
|                                                                                                    | * Avaliçai                          |

#### 6. Informe a senha do sistema para realizar as alterações;

| A GSRedes                                                  | Usuário: Nome Usuario Completo Sair |
|------------------------------------------------------------|-------------------------------------|
| Primeiro acesso - Sistemas Unesp                           |                                     |
| Serviços Disponíveis Termos Confirmação Finalizar          |                                     |
| Confirmação                                                |                                     |
| Confirme a sua senha da Central de Acessos para complet    | ar a ativação dos serviços          |
| - Voltar                                                   | - Avançar                           |
| gsredes                                                    |                                     |
| Proprietário: Al I Desenvolvido por: Al - Assessoria de In | ormática                            |

### 7. A confirmação aparecerá na tela;

| <sup>₩</sup> GSRedes                                                | Usuário: Nome Usuario Completo | Sair |
|---------------------------------------------------------------------|--------------------------------|------|
| Primeiro acesso - Sistemas Unesp                                    |                                |      |
|                                                                     |                                |      |
| Serviços já ativados para Nome Usuário Completo                     |                                |      |
| Rede sem Fio / VPN                                                  |                                |      |
|                                                                     |                                |      |
| Serviços Disponíveis Termos Confirmação <mark>Finalizar</mark>      |                                |      |
| Tudo certo!                                                         |                                |      |
|                                                                     |                                |      |
| Os serviços selecionados foram ativados com sucesso                 |                                |      |
|                                                                     |                                |      |
| Retornar para a Central de Acessos.                                 |                                |      |
| - Voltar                                                            |                                |      |
| ::OSRedes::                                                         |                                |      |
| Proprietário: Al   Desenvolvido por. Al - Assessoria de Informática |                                |      |

8. Após esta confirmação, acesse o endereço <u>http://email.unesp.br</u> e realize o login com as mesmas credenciais do sistema e confirme os termos do Google.

| Goog                                                                                                    | gle                                                         | Google                                           |
|----------------------------------------------------------------------------------------------------|-------------------------------------------------------------|--------------------------------------------------|
| Log                                                                                                    | in                                                          | Bem-vindo(a)                                     |
| Ir para o Gmail                                                                                                  |                                                             | e nome.usuario@unesp.br ▼                        |
| Insira seu e-mail                                                                                                |                                                             | Digite sua senha                                 |
| nome.usuario                                                                                                    | @unesp.br                                                   | 3                                                |
| Esqueceu<br>Informe o usu<br>central de ace<br>Não está no seu computador? C<br>fazer login com privacidade. Sai | uário da<br>essos<br>use o mouto visitante para<br>iba mais | Informe a senha da<br>central de acessos Próxima |
| Criar conta                                                                                                    | Próxima                                                     |                                                  |
|                                                                                                    |                                                             |                                                  |